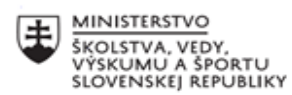

ĕ

#### Návod na odporúčané nastavenia na platforme ZOOM

1. Prihláste sa pomocou aplikácie zoom – kliknite na ozubené koliesko- nastavenie

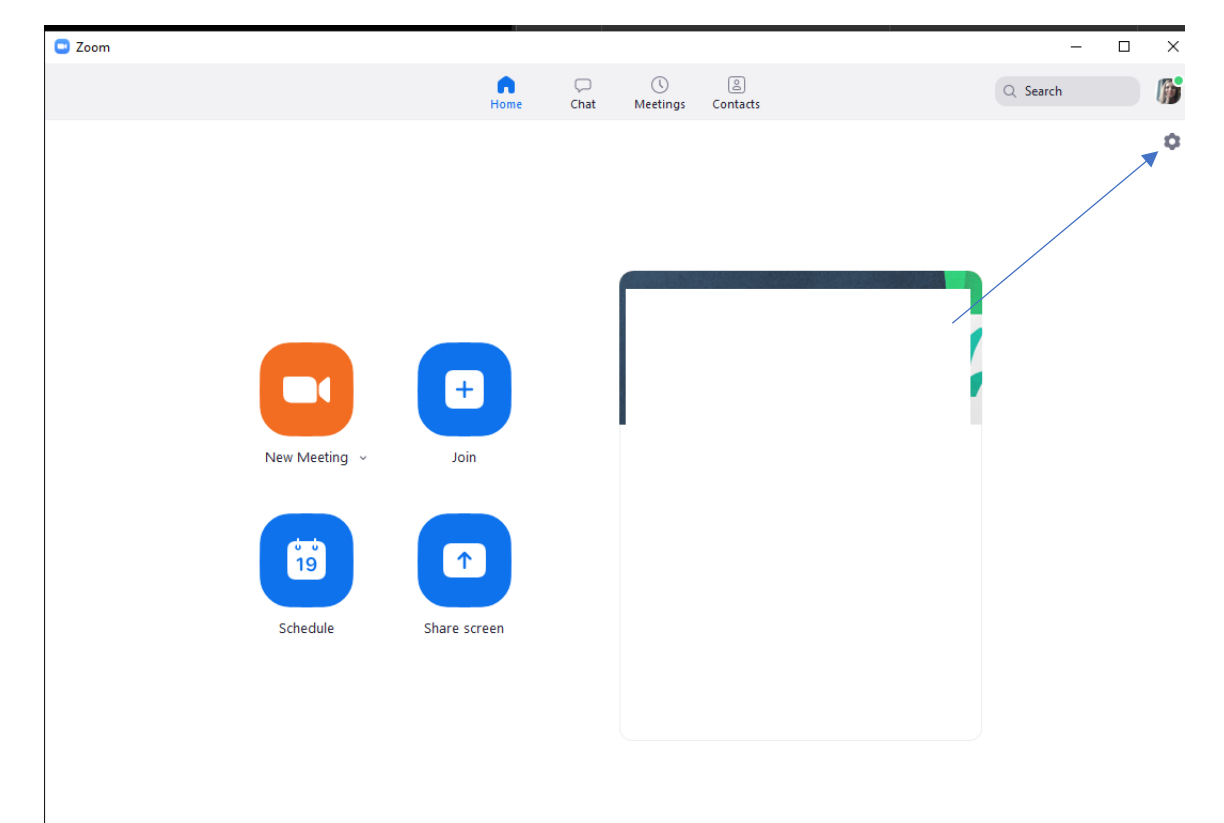

2. Kliknite na "View more settings"

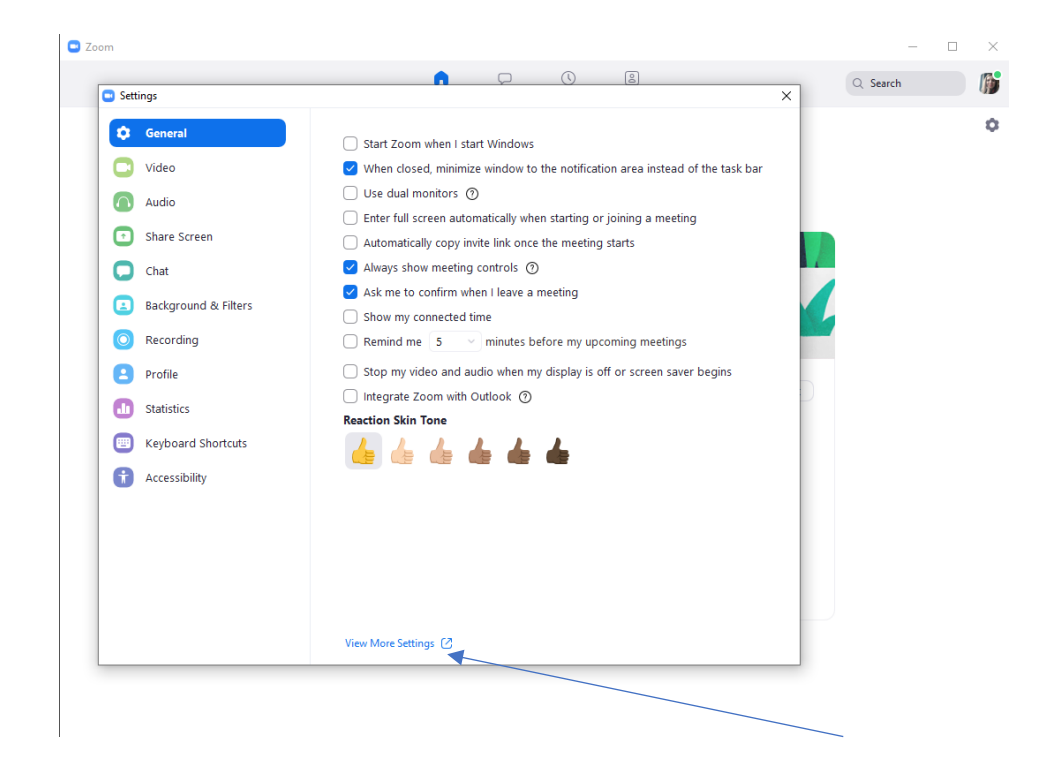

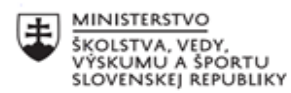

:

## 3. Otvorí Vám ZOOM v prehliadači. Odporúčam robiť nastavenia na svojom počítači.

|                                      | Sign In                                      |    |                                                    |
|--------------------------------------|----------------------------------------------|----|----------------------------------------------------|
| Email Address                        |                                              |    |                                                    |
| Email Address                        |                                              |    | Prihláste sa.                                      |
| Password                             |                                              |    | Ak nechcete, aby ste zostali                       |
| Password                             | Forge                                        | ?  | prihlásený/á, kliknite na                          |
| Zoom is protected by reCAPTCH apply. | IA and the Privacy Policy and Terms of Servi |    | "Stay signed in", aby ste<br>tam nemali tú kvačku. |
|                                      | Sign In                                      |    | Tí, ktorí ste prihlásení cez                       |
| ✓ tay signed in                      | New to Zoom? Sign Up F                       | ee | mail, prípadne facebook,<br>môžete a prihlásiť     |
| (                                    | Dr sign in with                              |    | pomocou ikon. A prihlásiť<br>sa pomocou iných      |
| ٩                                    | G                                            |    | aplikácií.                                         |
| SSO                                  | Google Facebook                              |    |                                                    |

By signing in, I agree to the Privacy Policy and Terms of Service.

4. Postupné nastavenia, podľa mňa. Väčšina ľudí má ZOOM v angličtine, tí, ktorí majú v slovenčine (prekladá prehliadač) si nastavia jednoduchšie. <sup>(1)</sup>
<sup>(2)</sup> Kto má zaplatenú verziu, má viac možností nastavenia ako je táto základná verzia.

| ecurity                                                                                                    |   |
|----------------------------------------------------------------------------------------------------|---|
| equire that all meetings are secured with one security option<br>equire that all meetings are secured with one of the following security options: a passcode, Waiting Room, or<br>2nly authenticated users can join meetings". If no security option is enabled, Zoom will secure all meetings with<br>/aiting Room. Learn more © |   |
| Per new security guidelines, you cannot change this setting. Please contact your account admin for  more information.                                                                                                    |   |
| Vaiting Room<br>Vhen participants join a meeting, place them in a waiting room and require the host to admit them individually.<br>nabling the waiting room automatically disables the setting for allowing participants to join before host.                                                                                     |   |
| leeting Passcode<br>II instant, and scheduled meetings that users can join via client, or room systems will be passcode-protected. The<br>ersonal Meeting ID (PMI) meetings are not included.                                                                                                    | ē |
| Require a passcode for meetings which have already been scheduled ①                                                                                                    |   |
| Passcode for already scheduled meetings 9ZdN6s                                                                                                    |   |
| ersonal Meeting ID (PMI) Passcode<br>II Personal Meeting ID (PMI) meetings that users can join via client, or room systems will be passcode-protected.                                                                                                    | L |
| asscode: Show Edit                                                                                                    |   |
| equire passcode for participants joining by phone<br>numeric passcode will be required for participants joining by phone if your meeting has a passcode. For meeting<br>ith an alphanumeric passcode, a numeric version will be generated.                                                                                        | g |

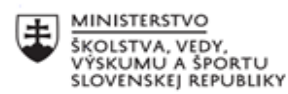

V prvej časti je jediná možnosť, s ktorou môžeme pracovať je "**waiting room".** Odporúčam mať nastavené. Je to jeden z prvkov bezpečnosti. Vidíte, kto sa Vám prihlasuje. Prípadne si môžete pozrieť, kto Vám na hodinu prišiel a kto nie (zapísať prezenčku).

| Embed passcode in invite link for one-click join<br>Meeting passcode will be encrypted and included in the invite link to allow participants to join with just one click<br>without having to enter the passcode.              |  |
|----------------------------------------------------------------------------------------------------|--|
| Only authenticated users can join meetings from Web client                                                                                                    |  |
| The participants need to authenticate prior to joining meetings from web client                                                                                                    |  |
| Approve or block entry to users from specific regions/countries                                                                                                    |  |
| Determine whether users from specific regions or countries can join meetings/webinars on your account by<br>adding them to your Approved List or Blocked List. Blocking regions may limit CRC, Dial-in, Call Me, and Invite by |  |
| Phone options for participants joining from those regions.                                                                                                    |  |
| Allow use of end-to-end encryption Technical Preview                                                                                                    |  |
| Choose between enhanced encryption and end-to-end encryption when scheduling or starting a meeting. When using end-to-end encryption, several features (e.g. cloud recording, phone/SIP/H.323 dial-in) will be automatically   |  |
| disabled Learn more                                                                                                    |  |

Ďalšou možnosťou, ktorú si môžeme nastaviť je "Embed passcode in invite link for one-click join".

Pričom to znamená, že ak máte túto možnosť zakliknutú, žiaci budú môcť sa pripojiť na Vašu hodinu len pomocou linku, bez toho, aby museli zadávať prihlasovacie heslo. (Odporúčam mať nastavené, keď že využívame zadávanie linku do EKŽ- elektronickej žiackej knižky.)

Ďalšou možnosťou je :

#### Only authenticated users can join meetings from Web client - neodporúčam

**Approve or block entry to users from specific regions/countries** – pomocou tohto nastavenia môžete zablokovať prístup členov z konkrétnych krajín. Keď kliknete, vyskočí Vám tabuľka, kde to môžete zadať. (Nemyslím, že to pre naše používanie má aktuálny význam.)

#### Allow use of end-to-end encryption - nemám skúsenosti s danou možnosťou

| Schedule Meeting                                                                                                    |  |
|----------------------------------------------------------------------------------------------------|--|
| Host video<br>Start meetings with host video on                                                                          |  |
| Participants video<br>Start meetings with participant video on. Participants can change this during the meeting.         |  |
| Audio Type<br>Determine how participants can join the audio portion of the meeting. When joining audio, you can let them |  |

Determine how participants can join the audio portion of the meeting. When joining audio, you can let them choose to use their computer microphone/speaker or use a telephone. You can also limit them to just one of those audio types. If you have 3rd party audio enabled, you can require that all participants follow the instructions you provide for using non-Zoom audio.

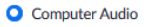

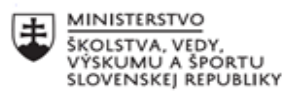

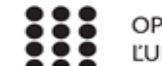

Host video -automaticky pri začiatku meetingu bude zapnutá kamera hostiteľa

# Host participants – žiaci budú mať automaticky pri začatí videokonferencie zapnutú kameru, ale môžu si ju

počas meetingu vypnúť

#### Audio type- mám automaticky

| Allow participants to join before host<br>Allow participants to join the meeting before the host arrives                                                                                                    |  |
|----------------------------------------------------------------------------------------------------|--|
| Enable Personal Meeting ID<br>A Personal Meeting ID (PMI) is a 9 to 11 digit number that is assigned to your account. You can visit Personal<br>Meeting Room to change your personal meeting settings. Learn more 🕑 |  |
| Use Personal Meeting ID (PMI) when scheduling a meeting<br>You can visit Personal Meeting Room to change your Personal Meeting settings.                                                                            |  |
| Use Personal Meeting ID (PMI) when starting an instant meeting                                                                                                    |  |
| Mute all participants when they join a meeting<br>Automatically mute all participants when they join the meeting. The host controls whether participants can<br>unmute themselves. 🗑                                |  |
| Upcoming meeting reminder<br>Receive desktop notification for upcoming meetings. Reminder time can be configured in the Zoom Desktop<br>Client. 🕡                                                                   |  |

Z týchto možností mám osobne zapnuté len Enable Personal Meeting ID.

Allow participant to join befor host – (Umožnite účastníkom pripojiť sa pred príchodom hostiteľa) nemám zapnuté, nakoľko by sa žiaci na meeting mohli pripojiť skôr ako ja, keďže mám waiting room, tak aj tak by to bolo zbytočné. No a taktiež nemám vyskúšané (v tomto prípade), že či sa čas odpočítava odvtedy, kedy sa pripojí 1. hosť alebo až keď sa hostiteľ pripojí.

Ostatné 3 položky týkajú Personal ID meetingu, ak ho niektorí využívate, radšej si nechajte pôvodne nastavenia. Ja ho nevyužívam.

**Mute all participants when they join a meeting** – automaticky budú mať účastníci vypnuté mikrofóny predtým, ako ich vpustíte do meetingu

Upcoming meeting reminder – upozornenie o nasledujúcom meetingu na pracovnú plochu počítača

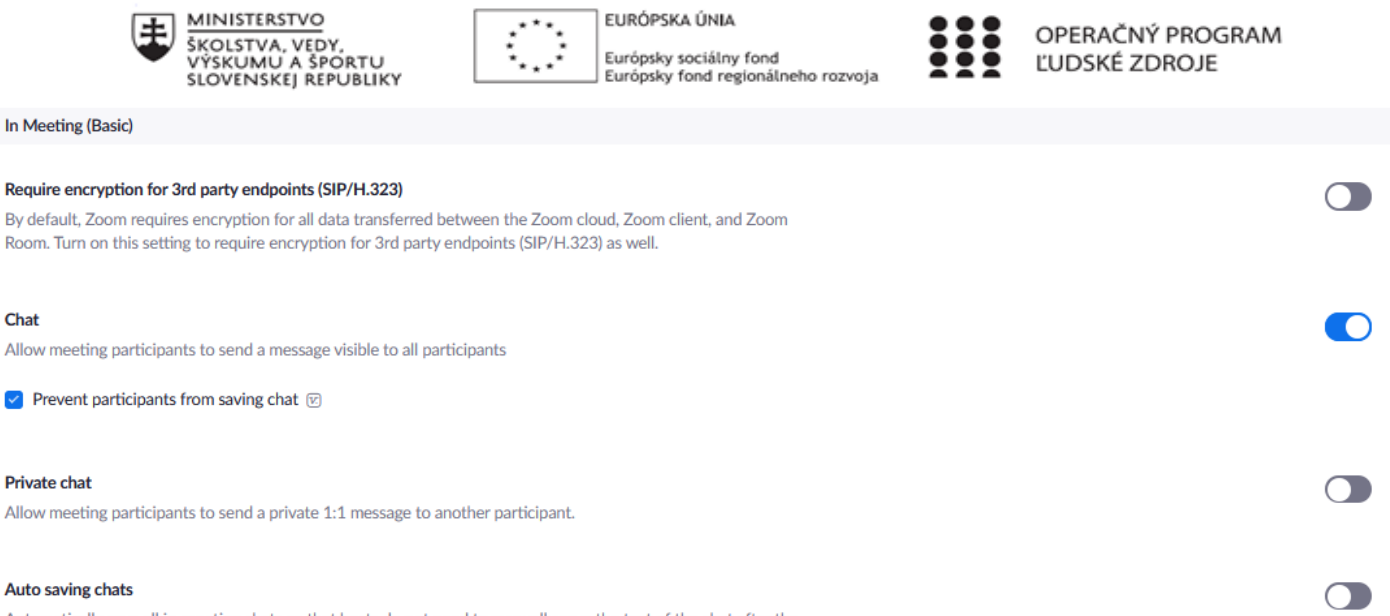

Automatically save all in-meeting chats so that hosts do not need to manually save the text of the chat after the meeting starts.

**Chat** – po niekoľkých skúsenostiach nechávam zapnutý chat, ale iba prvý. Tzn. žiaci mi môžu a aj ostatným písať do chatu tak, že to všetci vidia, čo píšu. To **prevent participants from saving chat** nás ochraňuje predtým, aby si mohli žiaci uložiť chat.

**Private chat** – mám vypnutý, nakoľko funkciou tohto chatu je písanie správ "tajne" žiak žiakovi. Ak už ale im to povolíte, odporúčam zapnúť **ďalšie** nastavenie (**auto saving chat**), vďaka ktorému si uložíte po meetingu chat medzi žiakmi. Môžete tak vidieť, čo si písali. Samozrejme, to môžete vidieť aj počas online hodiny, ale je náročné komunikovať so žiakmi a zároveň čítať, čo si vypisujú. Samozrejme, že oni si môžu počas hodiny písať aj cez iné aplikácie, výhodou je, že sa Vám nemôže stať, že si budú na Vašej hodiny a cez Váš meeting písať neželané veci. Ale zase na druhú stranu, možno budete mať aktivitu, pri ktorej túto možnosť využijete (napr. triedny učitelia, budú mať triednickú hodinu a budú chcieť, aby si žiaci navzájom napísali nejakú peknú vec, pochvalu individuálne a potom si to stiahnete a budete pozorovať aké sú sympatie a pod....)

Sound notification when someone joins or leaves

Play sound for: Everyone Host and co-hosts only

When someone joins by phone:

Ask to record their voice to use as the notification

#### Ďalšia zaujímavá a užitočná vec od ZOOMu je:

**Sound notification when someone joins or leaves** – je to signál, ktorý Vám ohlási, že sa niekto odpojil príp. pripojil. Everyone znamená, že to budú všetci počuť, aj žiaci a Host and co-host only namená, že to budete počuť len vy. Mala som dlhodobo zadané, že všetci. V praxi to znamenalo, že keď sa niekto odpojil to cinklo a žiaci si medzi sebou dali vedieť a hneď sa daný človek pripojil. Ak ale nechcete, aby mali žiaci takú výhodu môžete začiarknuť, ako vidíte vyššie – Host and co-host only. Pozor, niekedy keď niekomu na chvíľu vypadne internet Vám to môže ciknúť, ale on keď sa hneď pripojí, tak už nezaznie zvuk, že sa niekto pripojil. Treba sledovať počet participantov.

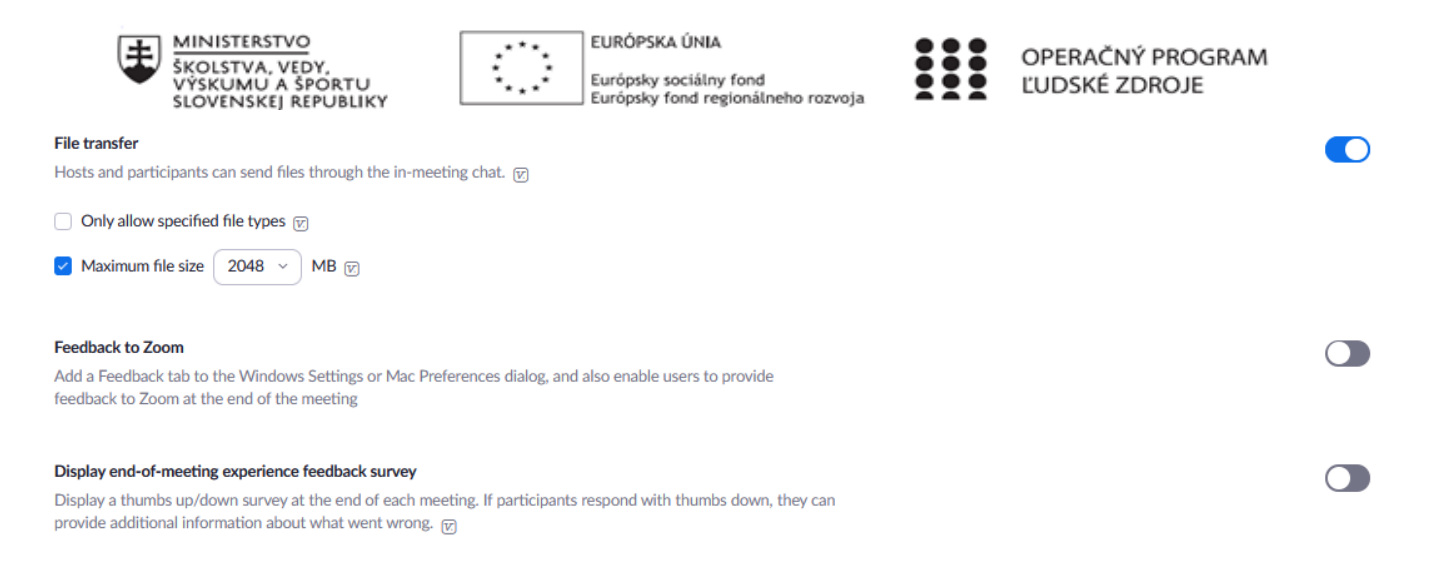

File transfer – slúži na posielanie rôznych dokumentov počas meetingu v chate. Ak chcete si môžete presne definovať, aký typ súboru chcete, aby sa mohlo v chate. "Only allow specified types" napíšete prípony. Taktiež môžete zvoliť maximum file size – maximálnu veľkosť súboru.

**Feedback to Zoom** – mám vypnuté, nakoľko nerada posielam akékoľvek spätné väzby pri takýchto aplikáciách .

**Display end od meeting experience feedback survey** – spätná väzba na konci stretnutia, môžu Vám poslať palec smerom hore a pod. Osobne v tom nevidím význam, nakoľko malé gymnázium keď chce aj zatlieska, veľké neriešia, ale kľudne môžete mať aj zapnuté.

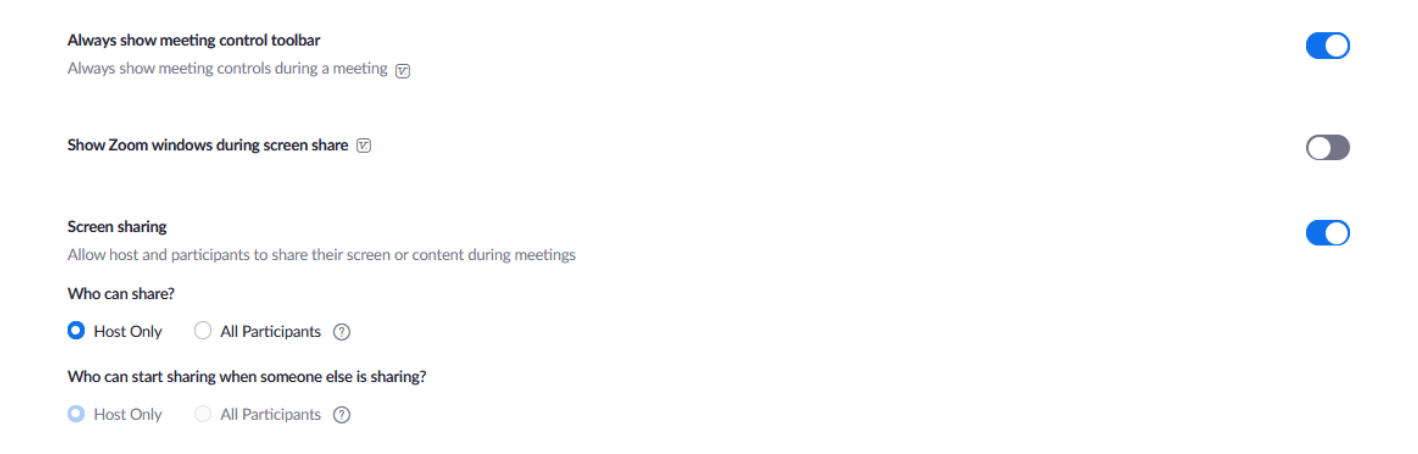

Control toolbar – osobne ho mám stále spustený, je to ten kde nájdete účastníkov, security atď. (viď pod)

#### 

Čo sa týka screen sharing, mám napísané, že len ja (host) môžem zdieľať prezentácie a súbory. Neláka ich to vyvádzať. Ak ale máte mať hodinu, kde študenti budú prezentovať, nemuste ísť naspäť do nastevní a zmeniť

to. Stačí počas meetingu kliknúť na Security a odkliknúť Share Screen.

A už im to pôjde. Na obrázku mám túto možnosť vypnutú.

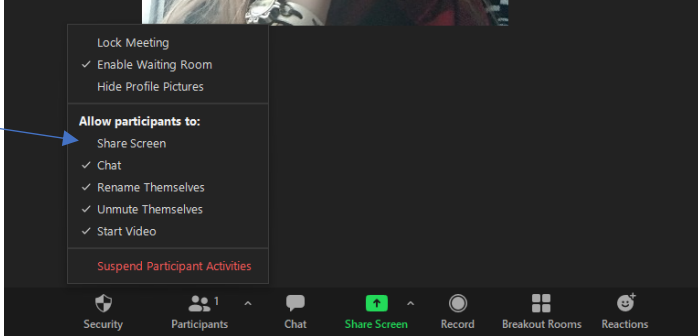

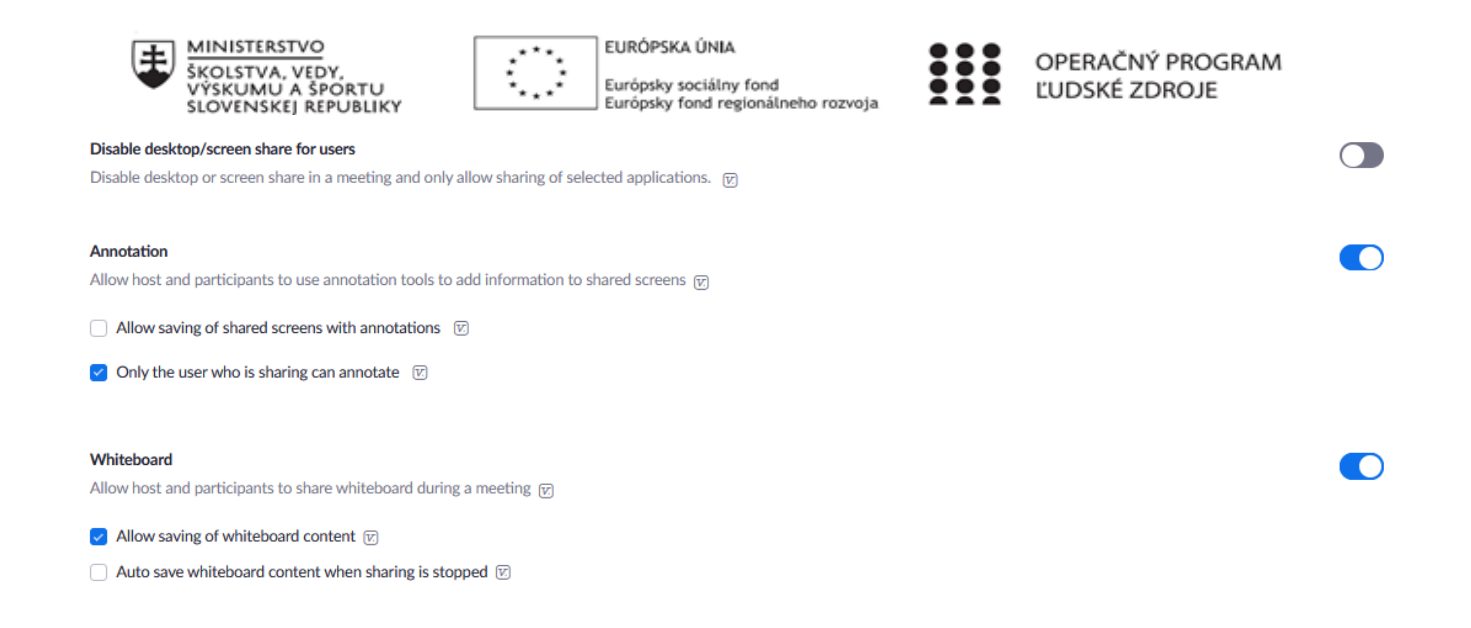

**Disable desktop/screen share for users** – zákaz zdieľania pracovnej plochy, ale len aplikácie (môžete/ nemusíte, ak to odkliknete v podstate chránite tých, ktorí niečo zdieľajú, nakoľko im nebude vidieť pracovná plocha.

Annotation – poznámky (to je to, keď prezentujete- zdieľate prezentáciu a niekto Vám tam nakreslí smajlíka a pod.), môžete úplne vypnúť, alebo zvoliť možnosť ako ja, že poznámky môže robiť len ten, čo zdieľa nejaký dokument. (Aktuálne má zapnuté, ale predtým som mala dlhodobo vypnuté. Ak Vám žiaci takto vymýšľajú, vypnite si to, nemusíte sa stresovať.)

Všetko sa dá vypnúť aj počas meetingu. Keby ste mali záujem, individuálne ukážem.

Whiteboard je tabul'a, po ktorej môžete písať. Moje nastavenie je na to, aby sa dalo uložiť, čo som napísala, keď chcem.

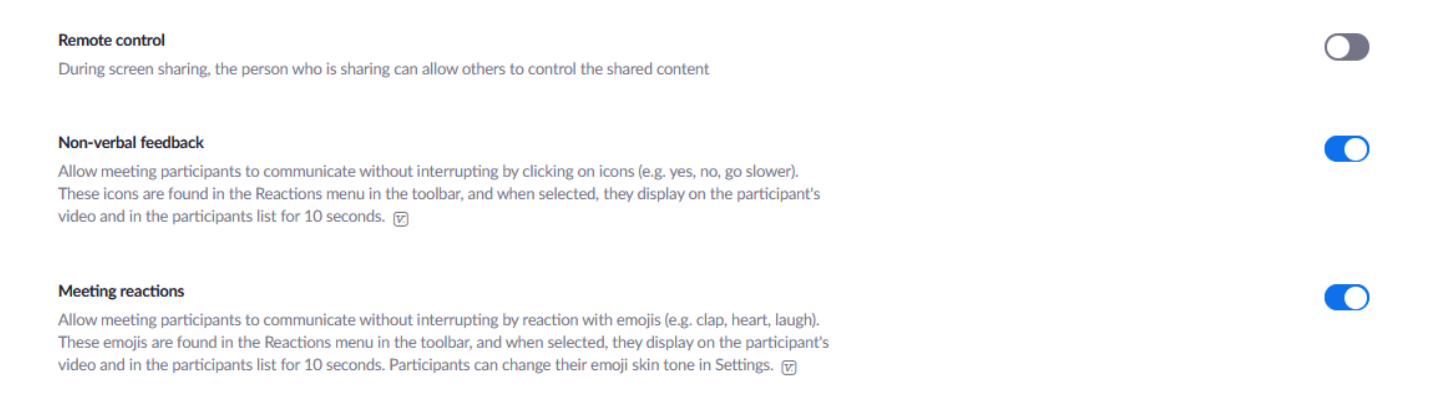

**Remote control** – dôležité, aby ste mali túto funkciu vypnutú. Pri tejto funkcii, keď žiakovi povolíte žiadosť a prevzatí kontroly, vám tam bude vypisovať rôzne veci, klikať súbory v počítači a pod.

Ostatné – non-verbal feedback a meeting reactions sú nevinné, žiaci vám môžu zatlieskať, ak sa im hodina páčila a pod.

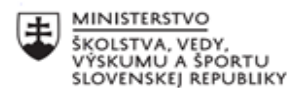

| Allow removed | participants to rejoin |
|---------------|------------------------|
|---------------|------------------------|

Allow previously removed meeting participants and webinar panelists to rejoin v

Allow participants to rename themselves

Allow meeting participants and webinar panelists to rename themselves.

#### Hide participant profile pictures in a meeting

All participant profile pictures will be hidden and only the names of participants will be displayed on the video screen. Participants will not be able to update their profile pictures in the meeting.  $\Box$ 

Odporúčam mať posledné nastavenie, ak nechcete, aby sa ukazovali ich rôzne profilové obrázky, ale ich

EURÓPSKA ÚNIA

Európsky sociálny fond Európsky fond regionálneho rozvoja

### mená, ak majú vypnuté kamery - Hide participant profile pictures in a meeting.

Ostatné nastavenia nie sú nebezpečné alebo dôležité. Posielam Vám ako ich mám ja. Mne to najviac tak vyhovuje.

| Video filters<br>Turn this option on to allow users to apply filters to their videos 🕞                                                                                                    |  |
|----------------------------------------------------------------------------------------------------|--|
| Identify guest participants in the meeting/webinar<br>Participants who belong to your account can see that a guest (someone who does not belong to your account) is<br>participating in the meeting/webinar. The Participants list indicates which attendees are guests. The guests<br>themselves do not see that they are listed as guests. 🕡 |  |
| Auto-answer group in chat<br>Allows user to add others to an 'Auto Answer Group'. Calls from members of a user's 'Auto Answer Group' will be<br>automatically answered for that user.                                                                                                    |  |
| Only show default email when sending email invites<br>Allow users to invite participants by email only by using the default email program selected on their computer                                                                                                    |  |
| Use HTML format email for Outlook plugin<br>Use HTML formatting instead of plain text for meeting invitations scheduled with the Outlook plugin                                                                                                    |  |
| Allow users to select stereo audio in their client settings<br>Allow users to select stereo audio during a meeting                                                                                                    |  |
| Allow users to select original sound in their client settings<br>Allow users to select original sound during a meeting                                                                                                    |  |
| Show a "Join from your browser" link<br>Allow participants to bypass the Zoom application download process, and join a meeting directly from their<br>browser. This is a workaround for participants who are unable to download, install, or run applications. Note that<br>the meeting experience from the browser is limited                 |  |
| Show a custom disclaimer when starting or joining a meeting<br>Create your own disclaimer that will be shown at the start of all meetings hosted by your account                                                                                                    |  |

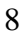

OPERAČNÝ PROGRAM ĽUDSKÉ ZDROJE

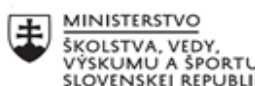

| 王                 | MINISTERSTVO                                                | .***.              | EURÓPSKA ÚNIA                                                | <br>ΟΡΕΡΑČΝΥ ΡΡΟGΡΑΜ |  |
|-------------------|-------------------------------------------------------------|--------------------|--------------------------------------------------------------|----------------------|--|
| -                 | ŠKOLSTVA, VEDY,<br>VÝSKUMU A ŠPORTU<br>SLOVENSKEJ REPUBLIKY | ÷?                 | Európsky sociálny fond<br>Európsky fond regionálneho rozvoja | ĽUDSKÉ ZDROJE        |  |
| Report to Zoo     | m                                                           |                    |                                                              |                      |  |
| Allow users to    | report meeting participants for inappropria                 | ate behavior to Zo | oom's Trust and Safety team for review.                      |                      |  |
| This setting ca   | n be found on the meeting information par                   | nel. 🕅             |                                                              |                      |  |
| Breakoutroon      | <b>•</b>                                                    |                    |                                                              |                      |  |
| Allow host to s   | split meeting participants into separate, sm                | aller rooms        |                                                              |                      |  |
| Allew best        | to action menticipante to bucalcust manage                  | uhan ashadulling   | -                                                            |                      |  |
| MIOW HOST         | to assign participants to breakout rooms v                  | vnen scheduling    |                                                              |                      |  |
|                   |                                                             |                    |                                                              |                      |  |
| Remote suppo      | ort                                                         |                    |                                                              |                      |  |
| Allow meeting     | host to provide 1:1 remote support to and                   | ther participant   |                                                              |                      |  |
| Closed caption    | ning                                                        |                    |                                                              |                      |  |
| Allow host to t   | type closed captions or assign a participant                | /third party devic | e to add closed captions                                     |                      |  |
|                   |                                                             |                    |                                                              |                      |  |
| Save Captions     |                                                             |                    |                                                              |                      |  |
| Allow participa   | ants to save fully closed captions or transcr               | ipts               |                                                              |                      |  |
|                   |                                                             |                    |                                                              |                      |  |
| Far end camer     | a control                                                   |                    |                                                              |                      |  |
| the one giving    | control) must have this option turned on.                   | a meeting. Both i  | isers (the one requesting control and                        |                      |  |
|                   |                                                             |                    |                                                              |                      |  |
| Virtual backgr    | ound                                                        |                    |                                                              |                      |  |
| Customize you     | Ir background to keep your environment pr                   | ivate from others  | in a meeting. This can be used with or                       |                      |  |
| without a gree    | n screen.                                                   |                    |                                                              |                      |  |
| Allow use         | of videos for virtual backgrounds $\overline{\mathbb{V}}$   |                    |                                                              |                      |  |
| Pequest permis    | sion to unmute                                              |                    |                                                              |                      |  |
| Select this optio | on in the scheduler to request permission i                 | to unmute meeti    | ng participants and webinar panelists.                       |                      |  |
| Permissions, on   | ce given, will apply in all meetings schedu                 | led by the same p  | person.                                                      |                      |  |
|                   |                                                             |                    |                                                              |                      |  |
| Email Notificati  | on                                                          |                    |                                                              |                      |  |
|                   |                                                             |                    |                                                              |                      |  |
| When attendee     | s join meeting before host                                  |                    |                                                              |                      |  |
| Notify host whe   | en participants join the meeting before the                 | em                 |                                                              |                      |  |
|                   |                                                             |                    |                                                              |                      |  |
| When a meetin     | g is cancelled                                              |                    |                                                              |                      |  |
| Notity host and   | participants when the meeting is cancelle                   | D                  |                                                              |                      |  |
|                   |                                                             |                    |                                                              |                      |  |
| Other             |                                                             |                    |                                                              |                      |  |
|                   |                                                             |                    |                                                              |                      |  |
| Blur snapshot o   | n iOS app switcher                                          |                    |                                                              |                      |  |

EURÓPSKA ÚNIA

Enable this option to hide potentially sensitive information on the app switcher screen from Zoom. This screen will be shown only when multiple apps are open.